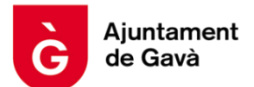

## **MANUAL ANUL·LACIÓ RESERVES ACTIVITATS**

## PAS 1. CLICAR ANUL·LACIÓ RESERVA

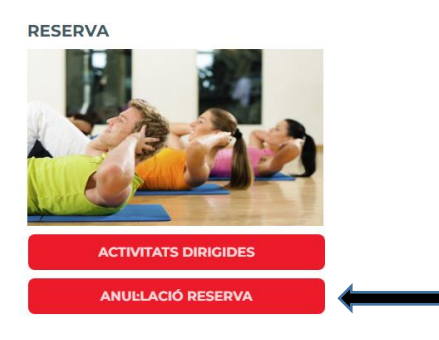

PAS 2. UN COP IDENTIFICAT AMB USUARI I CONTRASENYA, CLICAR

| GAVÀ.<br>NATU<br>RAL<br>MENT | ment<br>rà                    |                 |         |  |
|------------------------------|-------------------------------|-----------------|---------|--|
| Àrea Us                      | suari                         |                 |         |  |
| LE                           | S MEVES RE                    | ESERVES ~       |         |  |
| <b>Reserve</b>               | s Future                      | Tipus: Totes    |         |  |
| ▼ Aplicar filtr              | es 🔋 Bor                      | rar filtros     | _       |  |
| Q Busca                      | r en los resu                 | iltados         |         |  |
| Codi                         | Horari                        | Nom             | Accions |  |
| A000295399                   | 27/02/2025<br>07:15-<br>08:00 | VIRTUAL<br>BIKE | >       |  |

## PAS 3. CLICAR EN EL MENÚ

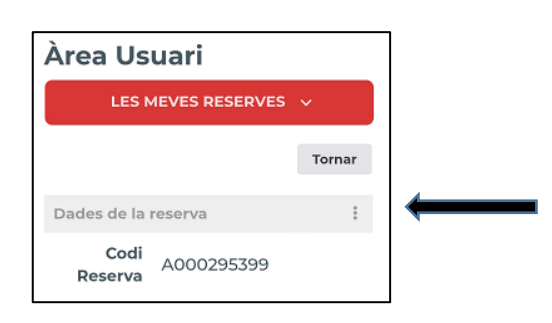

## PAS 4. ANUL·LAR

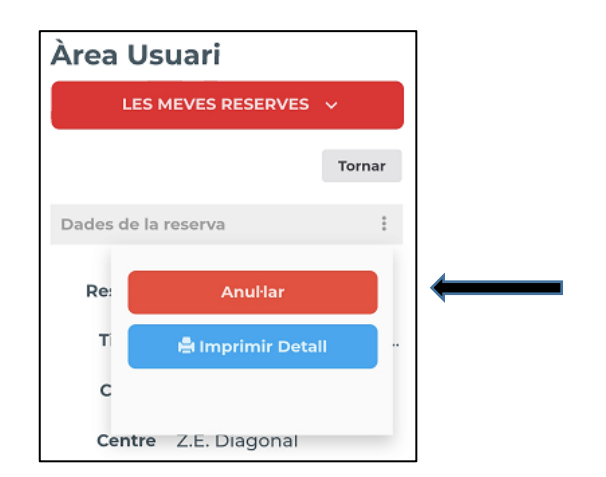